## TRABAJO UNIDAD 3: "NUBE"

## **Opción 2 – Sube un archivo y carpeta completa a OnDrive**

Para subir un archivo al OnDrive, hay que seguir los siguientes pasos:

1º Tenemos que acceder a nuestra zona privada dentro del portal Educacyl y entrar en la "Nube" como se puede observar en la siguiente captura de pantalla:

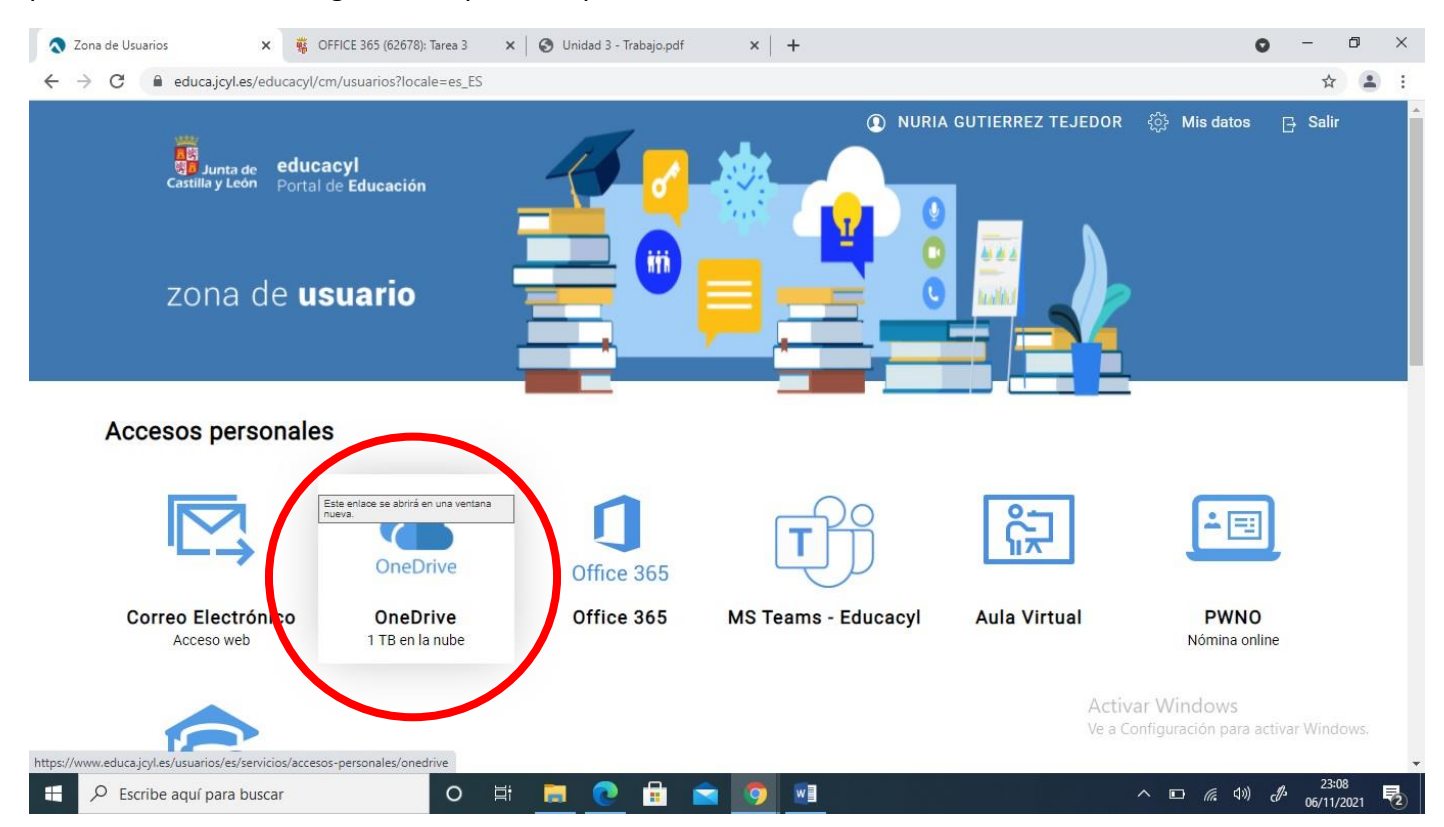

2º Una vez dentro de nuestro OnDrive tenemos que picar en el botón *Cargar* y luego elegimos *Archivos* como se puede ver en la siguiente captura de pantalla:

| <ul> <li>Mis archivos - OneDrive</li> </ul>                                                                                                    | +                                                              |                        |                     |                   | 0                                          | - 0                 | ×   |
|----------------------------------------------------------------------------------------------------|----------------------------------------------------------------|------------------------|---------------------|-------------------|--------------------------------------------|---------------------|-----|
| $\leftrightarrow$ $\rightarrow$ C $\textcircled{e}$ educajcyl-my.shar                                                                                                    | arepoint.com/personal/nuria guttej_educa_jcyl_es/_layouts/15/c | onedrive.aspx          |                     |                   | G                                          | * * 🔹               | ) : |
| ::: OneDrive                                                                                                    | P Buscar                                                       |                        | Todos los archivos  |                   |                                            | <u>چ</u> ج          | NT  |
| NURIA GUTIERREZ TEJEDOR                                                                                                    | + Nuevo - T Cargar - C Sincronizar & Au                        | tomatizar 🛩            |                     |                   | J <b>≓</b> Organizar                       | × ≡ ×               | ()  |
| D Mis archivos                                                                                                    | Archivos                                                       |                        |                     |                   |                                            |                     | -   |
| Recientes       g <sup>Q</sup> Compartido                                                                                                    | Mis archivos                                                   |                        |                     |                   |                                            |                     |     |
| 🗟 Papelera de reciclaje                                                                                                    | □ Nombre ~                                                     | Modificado ~           | Modificado por ~    | Tamaño de archi ~ | Compartir                                  |                     | . 1 |
| Acceso rápido<br>Los sitios te ayudan a trabajar en<br>proyectos con tu equipo y compartir<br>información desde cualquier lugar<br>en cualquier dispositivo. Crea o<br>sigue sitos para verlos aquí. | CEIP Santa María (Aranda)                                      | 18/09/2018             | NURIA GUTIERREZ TEJ | 6 elementos       | Privado                                    |                     |     |
|                                                                                                    | concurso traslados 18-19                                       | 25/11/2018             | NURIA GUTIERREZ TEJ | 3 elementos       | Privado                                    |                     |     |
|                                                                                                    | Datos adjuntos                                                 | 14/03/2017             | NURIA GUTIERREZ TEJ | 8 elementos       | Privado                                    |                     |     |
| Crear una biblioteca compart                                                                                                    | Fotos Día de la PAZ 2ºInternivel                               | 03/02/2020             | NURIA GUTIERREZ TEJ | 17 elementos      | g <sup>R</sup> Compartido                  |                     |     |
|                                                                                                    | 🚞 Grado E.Primaria                                             | 09/10/2019             | NURIA GUTIERREZ TEJ | 2 elementos       | Privado                                    |                     |     |
|                                                                                                    | 👱 paraSusana                                                   | 15 de octubre          | NURIA GUTIERREZ TEJ | 11 elementos      | д <sup>q</sup> Compartido                  |                     |     |
|                                                                                                    | Pelis                                                          | 23/02/2017             | NURIA GUTIERREZ TEJ | 1 elemento        | Privado                                    |                     |     |
| Obtener las aplicaciones de<br>OneDrive                                                                                                    | TFG TFG                                                        | 19 de mayo             | NURIA GUTIERREZ TEJ | 10 elementos      | Privado<br>Windows                         |                     |     |
| Volver a la versión clásica de                                                                                                    | 071A28DF-B025-40FC-B9CD-9C508AF2200                            | , 09/02/2020           | NURIA GUTIERREZ TEJ | 2,12 MB Ve a Conf | ig <b>Rrivado</b> n para activa            | Windows.            |     |
| Escribe aquí para buscar                                                                                                    |                                                                | 09/02/2020<br><b>1</b> | NURIA GUTIERREZ TEL | 1 27 MR           | Privedo<br>⊡ <i>(ii</i> , (1)) <i>(</i> }• | 23:02<br>06/11/2021 | -   |

3º Ahora tenemos que examinar en nuestro equipo para buscar el archivo que queremos subir a la "Nube" y seleccionarlo, como se puede apreciar en la captura de pantalla:

| Abrir                                 |                                  |                       | >           | ×             |                      |                         | 0                                    | - 0          |   |
|---------------------------------------|----------------------------------|-----------------------|-------------|---------------|----------------------|-------------------------|--------------------------------------|--------------|---|
| ← → × ↑ 📙 « CEIP                      | Santa María 🔸 EF 🛛 🗸 🎸           | Buscar en EF          | م           | e.aspx        |                      |                         |                                      | 단 ☆ .        |   |
| Organizar 👻 🛛 Nueva carp              | peta                             |                       | - 🔳 🔞       |               | Ta daa laa aakiina   |                         |                                      |              | 6 |
| curso Office 365 ^                    | Nombre                           | Fecha de modificación | Тіро        |               |                      |                         |                                      | ~~~ (        |   |
| curso Office365                       | 🗹 💼 horario EF                   | 04/10/2021 23:07      | Documento o | de Izar 🗸     |                      |                         | ↓ <del>=</del> Organia               | zar 🗸 🚍 🗸    | 0 |
| EF 1º EP                              | NORMAS DE CLASE EDUCACIÓN FÍSICA | 15/09/2021 0:00       | Documento o | de l          |                      |                         |                                      |              |   |
| oneDrive                              | DARTES DE UNA CLASE DE EDUCACIO  | 15/09/2021 0:17       | Documento o | del           |                      |                         |                                      |              |   |
| 💻 Este equipo                         |                                  |                       |             |               |                      |                         |                                      |              |   |
| 🖶 Descargas                           |                                  |                       |             |               |                      |                         |                                      |              |   |
| Documentos                            |                                  |                       |             |               |                      |                         |                                      |              |   |
| Escritorio                            |                                  |                       |             | odificado 🗸   | Modificado por ~     | Tamaño de archi ~       | Compartir                            |              |   |
| Imágenes                              |                                  |                       |             | (00/2010      | NUDIA CUTIERREZ TEL  | 6 alarrantar            | Driverda                             |              |   |
| Distos 3D                             |                                  |                       |             | 109/2018      | NORIA GOTIERREZ TEJ  | o elementos             | Privado                              |              |   |
| Vídeos V <                            |                                  |                       |             | > 11/2018     | NURIA GUTIERREZ TEJ  | 3 elementos             | Privado                              |              |   |
| Nombre                                | e: horario EF                    | V Todos los archivos  | ~           | 03/2017       | NURIA GUTIERREZ TEJ  | 8 elementos             | Privado                              |              |   |
|                                       |                                  |                       | Cancelar    | 02/2020       | NURIA GUTIERREZ TEJ  | 17 elementos            | g <sup>q</sup> Compartido            |              |   |
|                                       | 늘 Grado E.Prim                   | aria                  |             | 09/10/2019    | NURIA GUTIERREZ TEJ  | 2 elementos             | Privado                              |              |   |
|                                       | 🔽 paraSusana                     |                       |             | 15 de octubre | NURIA GUTIERREZ TEJ  | 11 elementos            | <sub>R</sub> <sup>A</sup> Compartido |              |   |
|                                       | 📜 Pelis                          |                       |             | 23/02/2017    | NURIA GUTIERREZ TEJ  | 1 elemento              | Privado                              |              |   |
| btener las aplicaciones o<br>neDrive  | de 📩 TFG                         |                       |             | 19 de mayo    | NURIA GUTIERREZ TEJ  | 10 elementos<br>Activar | Privado<br>Windows                   |              |   |
| olver a la versión clásica<br>neDrive | de 🛃 071A28DF-B                  | 025-40FC-B9CD-9C50    | 8AF2200     | 09/02/2020    | NURIA GUTIERREZ TEJ  | 2,12 MB Ve a Conf       | ig <b>Rrivadó</b> n para acti        | var Windows. |   |
|                                       | 26202248                         | 222 ADEA OFEA 2407    | COCEECS     | 00/02/2020    | NURIA GUITIERREZ TEL | 1 27 MR                 | Privado                              | 02.02        | _ |
| Escribe aquí p                        | oara buscar O                    | 🗄 📄 👩                 |             | 3 0 6         | <b>)</b>             | ^                       | 🗈 <i>(ii</i> , (1)) d                | / 23:03      | Ę |

4º Tras seleccionar el archivo, éste se carga automáticamente y listo, ya lo tenemos subido a nuestro OnDrive para utilizarlo cuándo y dónde lo necesitemos.

| <ul> <li>Mis archivos - OneDrive</li> </ul>                                                                                                    | +                |                                                   |                       |                      |              | 0                                      | - 0         | ×  |
|----------------------------------------------------------------------------------------------------|------------------|---------------------------------------------------|-----------------------|----------------------|--------------|----------------------------------------|-------------|----|
| $\leftrightarrow$ $\rightarrow$ C $\textcircled{a}$ educajcyl-my.sha                                                                                                    | arepoint.com/per | sonal/nuria_guttej_educa_jcyl_es/_layo            | outs/15/onedrive.aspx |                      |              |                                        | ╚☆(         |    |
| ::: OneDrive                                                                                                    |                  |                                                   |                       | Todos los archivos   |              | 27.                                    | @?          | NT |
| NURIA GUTIERREZ TEJEDOR                                                                                                    | + Nuevo          | <ul> <li>✓ T Cargar &lt; G Sincronizar</li> </ul> | 纾 Automatizar ~       |                      |              | ↓₹ Organizar ×                         | ✓ = ×       | 0  |
| 🗈 Mis archivos                                                                                                    |                  |                                                   |                       |                      |              | Se cargó 1 elemento en Mis a           | rchivos     |    |
| S Recientes R Compartido                                                                                                    | Mis archiv       | /os                                               |                       |                      |              | 13,7 KB<br>horario EF.docx<br>13,7 KB  |             |    |
| 🗟 Papelera de reciclaje                                                                                                    |                  | Nombre ~                                          | Modificado ~          | Modificado por ~     | Tamaño de    | Compartir                              |             |    |
| Acceso rápido<br>Los sitios te ayudan a trabajar en<br>projectos con tu equipo y compartir<br>información desde cualquier lugar<br>en cualquier dispositivo. Crea o<br>sigue sitios para verlos aquí.<br>Crear una biblioteca compart |                  | horario EF.docx                                   | Hace unos segundos    | NURIA GUTIERREZ TEJ  | 13,7 KB      |                                        |             |    |
|                                                                                                    |                  | CEIP Santa María (Aranda)                         | 18/09/2018            | NURIA GUTIERREZ TEJ  | 6 elementos  | Privado                                |             |    |
|                                                                                                    | -                | concurso traslados 18-19                          | 25/11/2018            | NURIA GUTIERREZ TEJ  | 3 elementos  | Privado                                |             |    |
|                                                                                                    | -                | Datos adjuntos                                    | 14/03/2017            | NURIA GUTIERREZ TEJ  | 8 elementos  | Privado                                |             |    |
|                                                                                                    | 28               | Fotos Día de la PAZ 2ºInternivel                  | 03/02/2020            | NURIA GUTIERREZ TEJ  | 17 elementos | g <sup>g</sup> Compartido              |             |    |
|                                                                                                    |                  | Grado E.Primaria                                  | 09/10/2019            | NURIA GUTIERREZ TEJ  | 2 elementos  | Privado                                |             |    |
|                                                                                                    | 28               | paraSusana                                        | 15 de octubre         | NURIA GUTIERREZ TEJ  | 11 elementos | <sub>ع</sub> ۹ Compartido              |             |    |
| Obtener las aplicaciones de<br>OneDrive                                                                                                    | -                | Pelis                                             | 23/02/2017            | NURIA GUTIERREZ TEJ  | 1 elemento   | Privado<br>Activar Windows             |             |    |
| Volver a la versión clásica de<br>OneDrive                                                                                                    | -                | TFG                                               | 19 de mayo            | NURIA GUTIERREZ TEJ  | 10 elementos | Ve a Config <b>Rrivad</b> ón para acti | var Windows |    |
|                                                                                                    |                  | 071428DE 8025 40EC 80CD 0C508                     | AF3200 08/02/2020     | NURIA GUITIERREZ TEL | 2.12 MR      | Privado                                | . 23:04     | -  |
| Escribe aquí para busca                                                                                                    | r                | O 🛱 📃 💽                                           | 😐 🔛 🥺 🛷               |                      |              | ^ ⊡ <i>(</i> i: Ф)) d                  | 06/11/2021  | 2  |